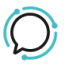

Knowledge Base > Handsets and Device Provisioning > Yealink - Change Codec Order

# Yealink - Change Codec Order

Mike Johnstone - 2025-05-19 - Handsets and Device Provisioning

# **Yealink Codecs**

To set the codec ordering on a Yealink phone, follow these steps:

- Phones Web UI: Press the OK button of the handset to retrieve the IP address (eg 192.168.1.177)
- Enter the IP address into your web browser to access the web interface (see below). in Chrome and Firefox you your browser my object to the Yealinks lack of an SSL cert. There's no risk in Accepting the risk and continuing (see screenshot below).
- 3. Credentials:
  - Username: **admin**
  - Password: admin

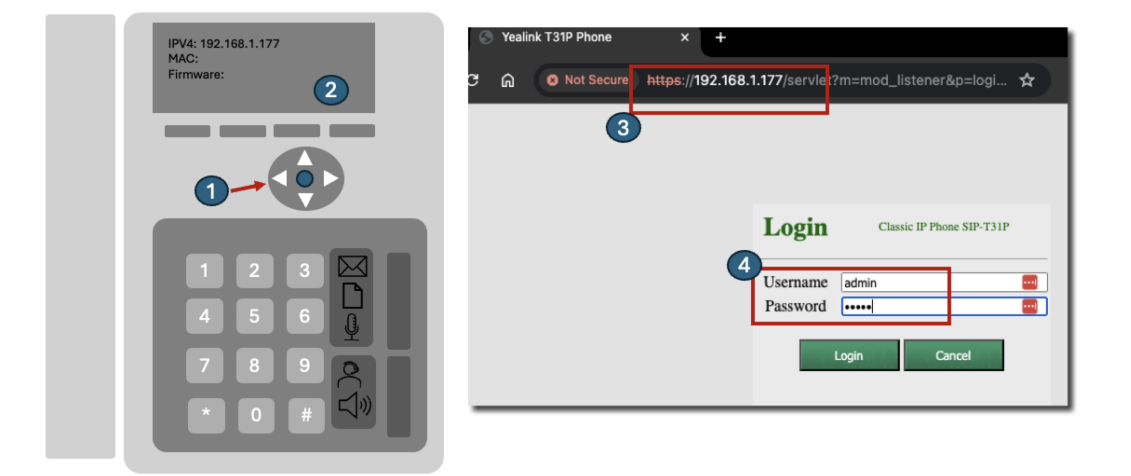

### The Web User Interface

- 1. On the top menu Navigate to the Account tab
- 2. On the left menu navigate to Codec
- 3. Codec: select Enabled Codecs
  - You will see a list of available codecs (e.g., The G.711 codecs PCMA, and PCMU, G.729, G.722 ect).

- 4. Remove G722 and G729. Reorder codecs priority based on Region
  - If Australia PCMA is first / PCMU second in the list
  - $\circ~$  If USA PCMu is first / PCMA second in the list
- 5. Confirm or Save to apply the changes.
- 6. Reboot the Phone: Some changes may require a reboot to take effect. If prompted, reboot the phone.

| 🔴 🔵 🌒 💿 Yealink T31P | Phone × +                                  |                                        | ~                                                                    |
|----------------------|--------------------------------------------|----------------------------------------|----------------------------------------------------------------------|
| ← → ⊂ ∩ ∩ ∩ N        | ot Secure https://192.168.1.177/servlet?m= | -mod data&p=accoup 🛠 🕴 💻 🎵             | Relaunch to undate                                                   |
|                      |                                            |                                        |                                                                      |
| Vealink m            | ease changel English (English) V           |                                        |                                                                      |
|                      | Status Account Network                     | Dsskey Features Settings               | Directory Security                                                   |
|                      | Account                                    | Account1 ~                             |                                                                      |
| Register             | Register status                            | Registered                             | NOTE                                                                 |
| Basic                | Line Active                                | Enabled V                              | Account Registration<br>Register account (s) for the IP              |
| Codec 2              | Label                                      | 02 8970 7511                           | phone.                                                               |
| A down and           | Display Name                               | 02 8970 7511                           | It is often required in VoIP                                         |
| Advanced             | Register Name                              | 61289707511                            | continuity, for events where the<br>server needs to be taken offline |
|                      | Username                                   | 61289707511                            | for maintenance, or for events<br>when the connection between        |
|                      | Password                                   |                                        | the IP phone and the server fails.                                   |
|                      | SIP Server 1                               | NAT Traversal<br>A computer networking |                                                                      |
|                      | Server Host                                | tls.l2access.com.au Port 5061          | maintaining Internet protocol                                        |
|                      | Transport                                  | TLS V                                  | implement NAT.                                                       |
|                      | Server Expires                             | 180                                    | You can configure NAT traversal                                      |
|                      | Server Retry Counts                        | 0                                      | for this account.                                                    |
|                      | SIP Server 2                               | Click here to get more                 |                                                                      |
|                      | Server Host                                | Port 5060                              | product documents.                                                   |
|                      | Transport                                  | UDP 🗸                                  |                                                                      |
|                      | Server Expires                             | 3600                                   |                                                                      |
|                      | Server Retry Counts                        | 3                                      |                                                                      |
|                      |                                            |                                        |                                                                      |
|                      | Enable Outbound Proxy Server               | Enabled ~                              |                                                                      |
|                      | Outbound Proxy Server 1                    | tls.l2access.com.au Port 5061          |                                                                      |
|                      | Outbound Proxy Server 2                    | Port 5060                              |                                                                      |

| Audio Codecs 3                                                                                                    |         |                              |        |  |  |  |
|----------------------------------------------------------------------------------------------------|---------|------------------------------|--------|--|--|--|
| Disable Codecs                                                                                                    |         | Enable Codecs                |        |  |  |  |
| G723(63kbps)<br>iLBC(15.2kbps)<br>G726(16kbps)<br>G726(24kbps)<br>G726(32kbps)<br>G726(40kbps)<br>Opus<br>iLBC(13.33kbps)<br>G729AB                                                      | →<br>←  | G722<br>PCMA<br>G729<br>PCMU | ↑<br>↓ |  |  |  |
| C                                                                                                    | Confirm | Cancel                       |        |  |  |  |
|                                                                                                    |         |                              |        |  |  |  |
| Account                                                                                                    | AC      | count1 ~                     | 4      |  |  |  |
| Account<br>Audio Codecs                                                                                                    | Ad      | count1 V                     | -4     |  |  |  |
| Account Audio Codecs Disable Codecs                                                                                                    | Ad      | Enable Codecs                | 4      |  |  |  |
| Account<br>Audio Codecs<br>Disable Codecs<br>G723(63kbps)<br>iLBC(15.2kbps)<br>G726(16kbps)<br>G726(24kbps)<br>G726(32kbps)<br>G726(40kbps)<br>Opus<br>iLBC(13.33kbps)<br>G729AB<br>G722 |         | Enable Codecs PCMA PCMU      |        |  |  |  |

Warning: Potential Security risk

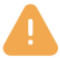

## Warning: Potential Security Risk Ahead

Firefox detected a potential security threat and did not continue to **192.168.1.177**. If you visit this site, attackers could try to steal information like your passwords, emails, or credit card details.

#### What can you do about it?

The issue is most likely with the website, and there is nothing you can do to resolve it.

If you are on a corporate network or using antivirus software, you can reach out to the support teams for assistance. You can also notify the website's administrator about the problem.

Learn more...

|                                                                                                    | Go Back (R                        | ecommended)    | Advanced        |  |  |
|----------------------------------------------------------------------------------------------------|-----------------------------------|----------------|-----------------|--|--|
|                                                                                                    |                                   |                |                 |  |  |
|                                                                                                    |                                   |                |                 |  |  |
| Someone could be trying to imperso                                                                                                    | onate the site and you should not | t continue.    |                 |  |  |
| Websites prove their identity via certificates. Firefox does not trust 192.168.1.177 because its<br>certificate issuer is unknown, the certificate is self-signed, or the server is not sending the correct<br>intermediate certificates. |                                   |                |                 |  |  |
| Error code: SEC_ERROR_UNKNOW                                                                                                    | N_ISSUER                          |                |                 |  |  |
| View Certificate                                                                                                    |                                   |                |                 |  |  |
|                                                                                                    | Go Back (Recommended)             | Accept the Ris | sk and Continue |  |  |